# **STANDARD SETTINGS: APPS**

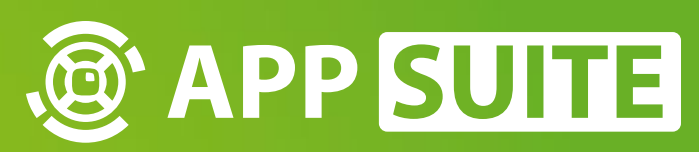

#### **HOW-TO: MODDING**

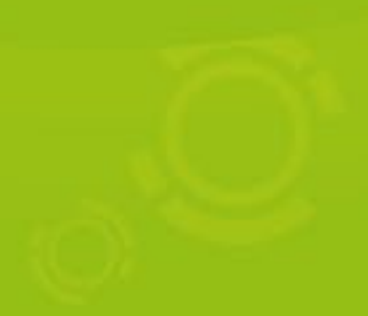

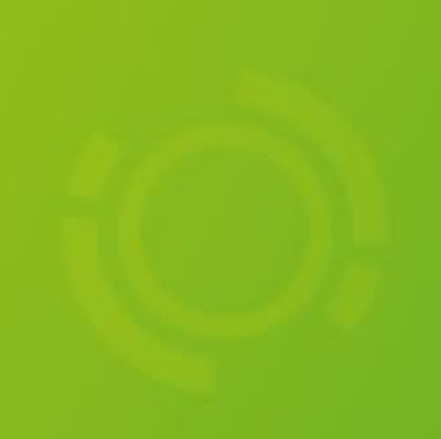

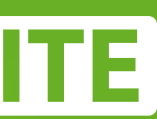

## **OPENING MODE**

### CONFIG > RESOLUTION > OPENING MODE

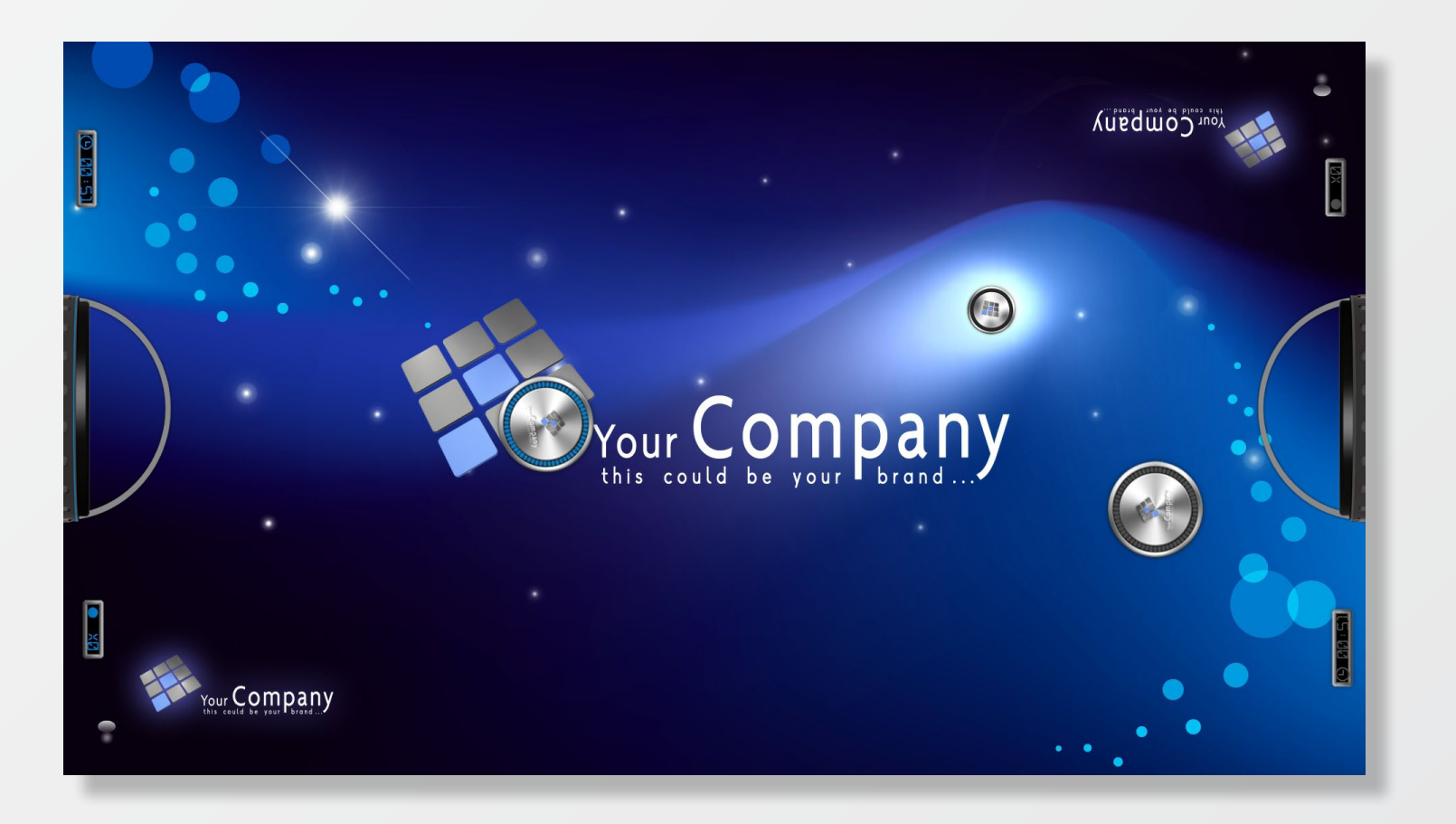

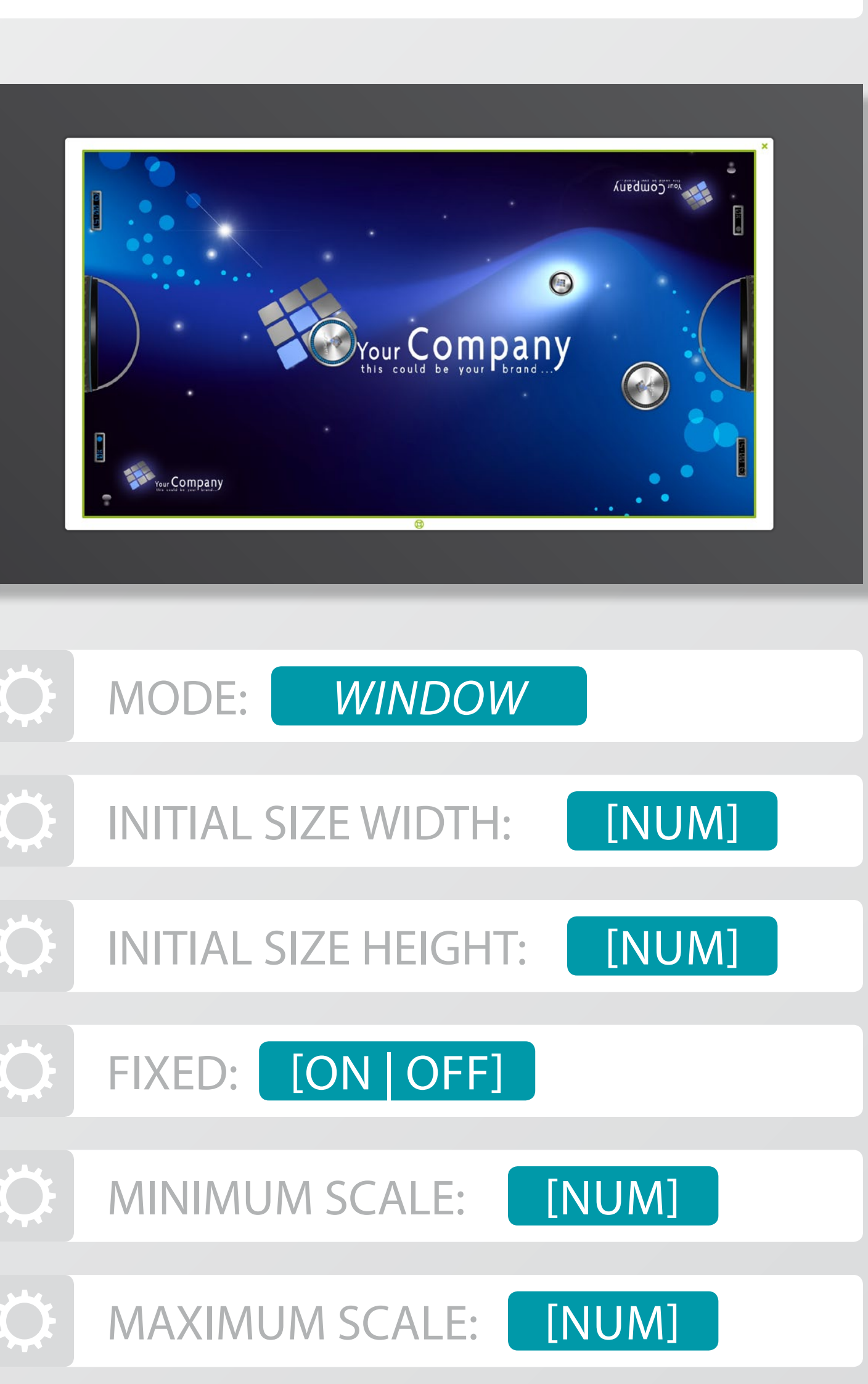

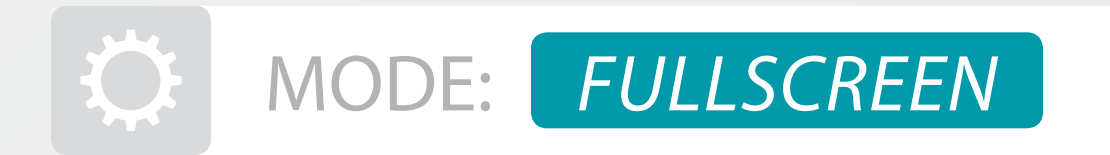

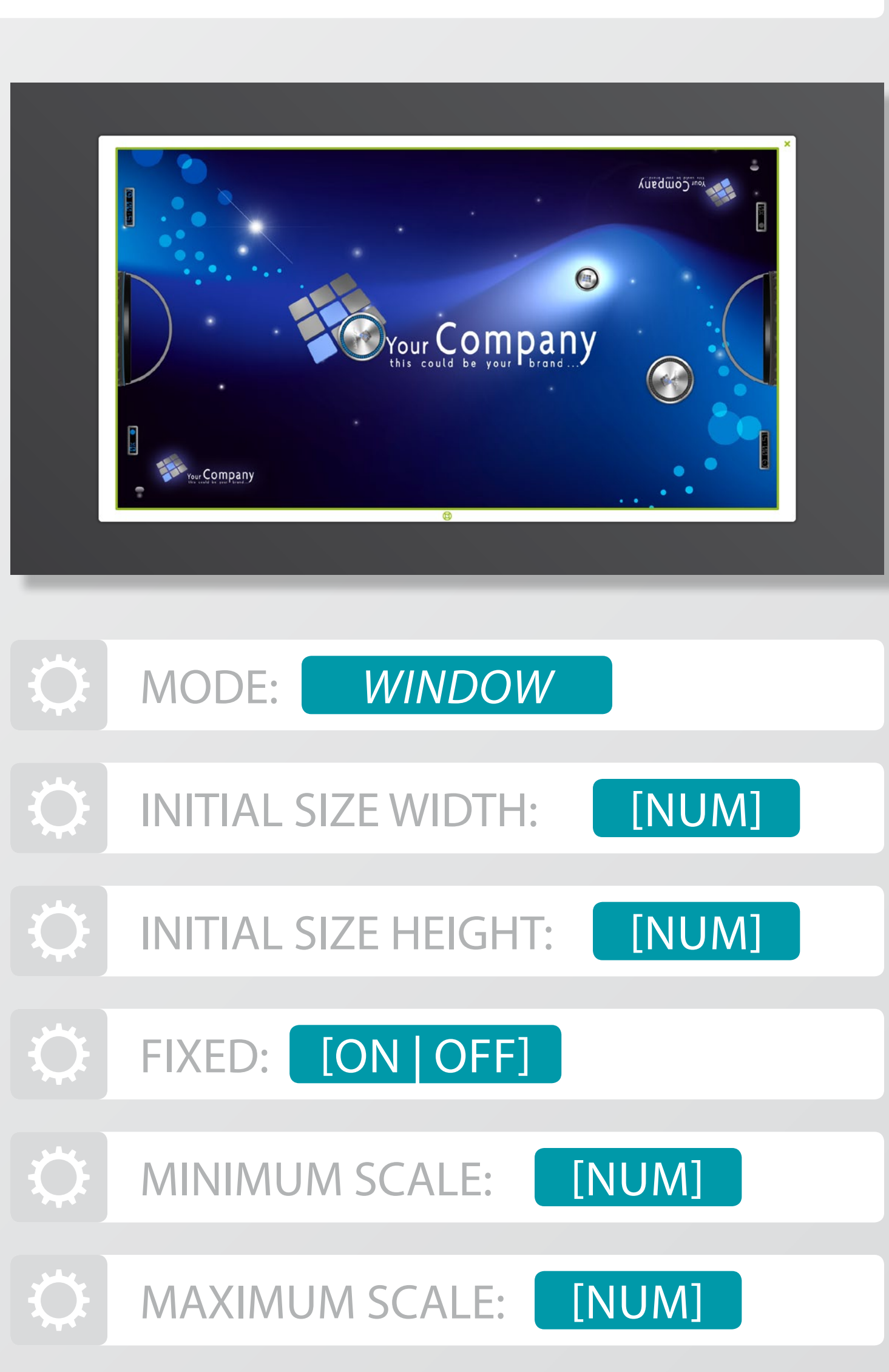

#### **MODE:** *FULLSCREEN*

Die App öffnet sich auf der gesamten Displayfläche.

#### MODE: WINDOW

Die App öffnet sich in einem Fenster. Die weiteren Parameter beziehen sich auf die Größe und das Verhalten des Fensters.

### FIXED: OFF

Das Fenster lässt sich relativ zur INITIAL SIZE in den Grenzen MI-NIMUM und MAXIMUM SCALE skalieren.

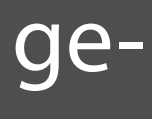

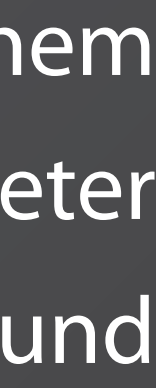

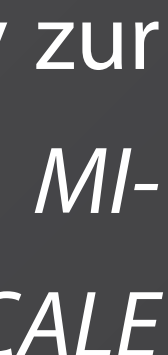

## WALLPAPER

STYLE > GENERAL > WALLPAPER: [FILE]

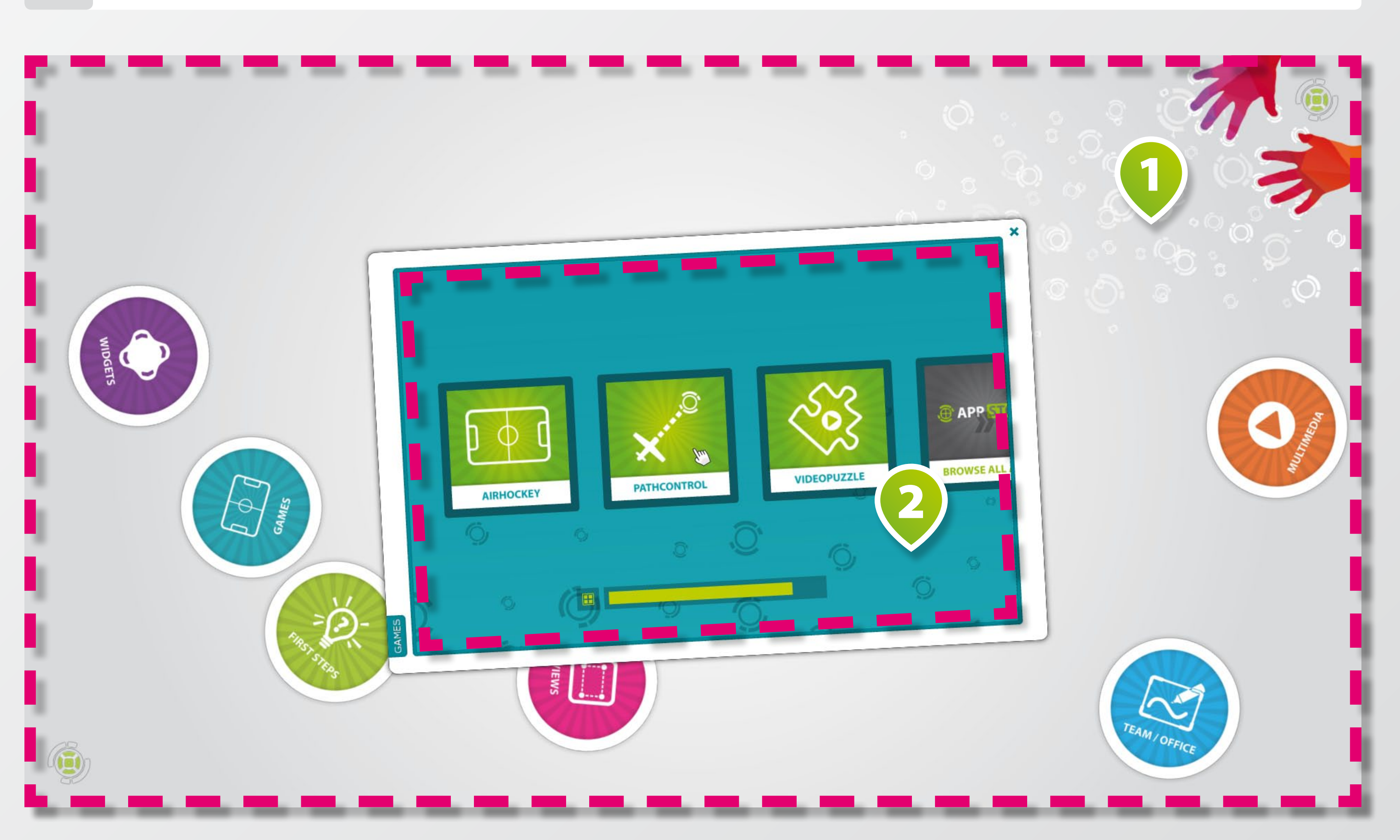

Frei wählbare Hintergrundgrafik (Wallpaper) für Apps, standardmäßig über die GESAMTE **DISPLAYFLÄCHE 1**.

Sofern sich eine App im Fenstermodus öffnet, sollte die maximale Größe des Wallpapers der MAXIMALEN GRÖSSE DES **FENSTERS 2** entsprechen.

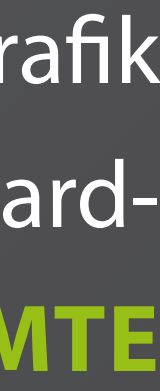

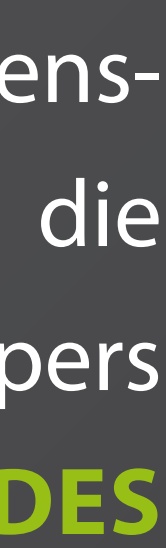

## **KEYCOLORS**

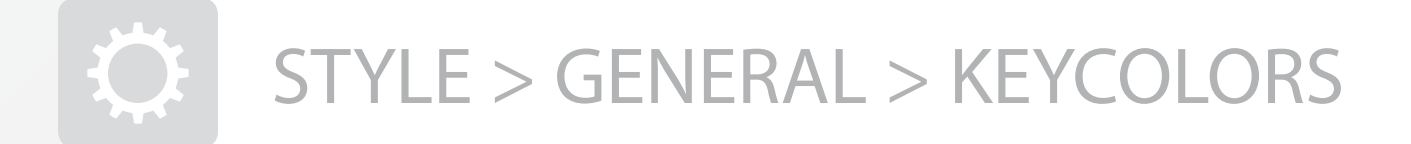

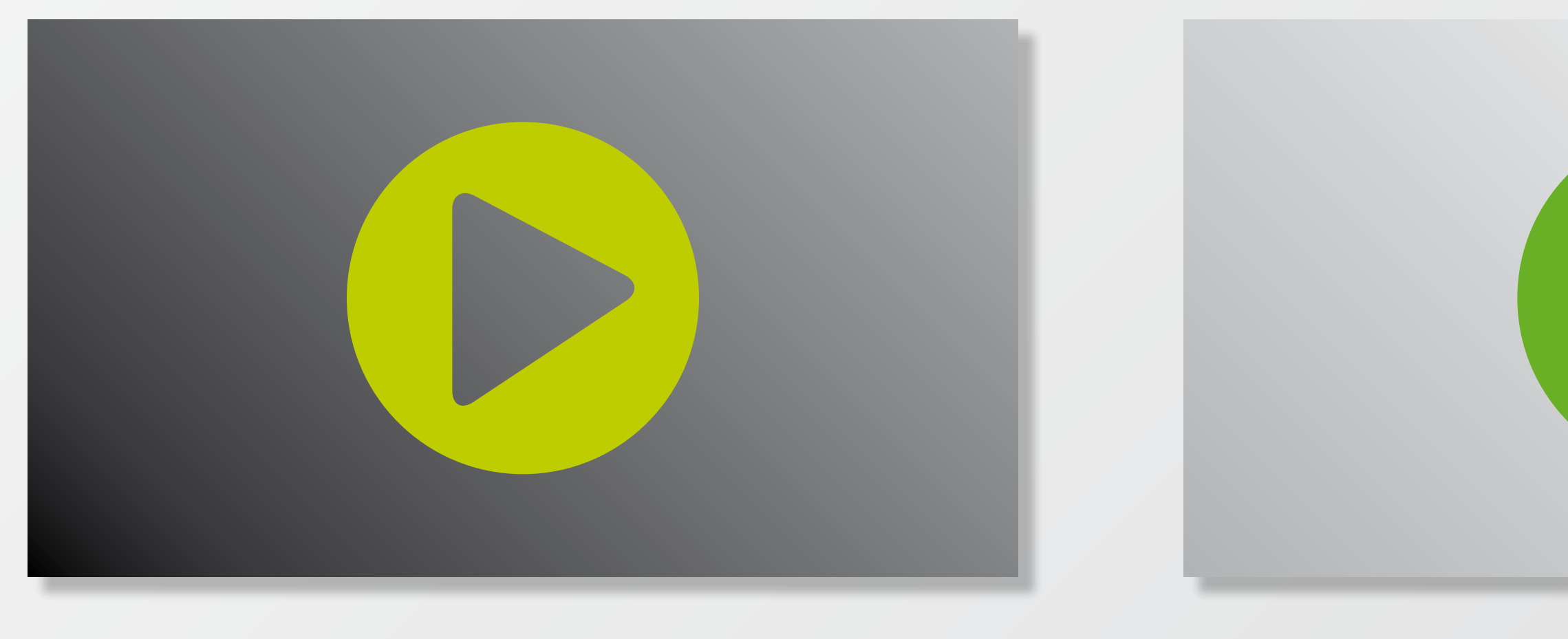

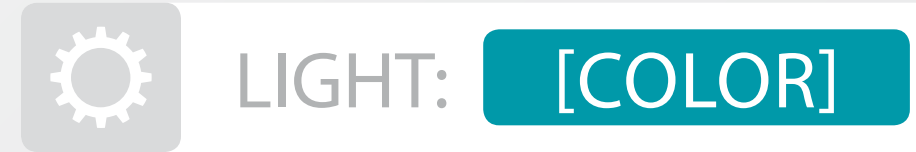

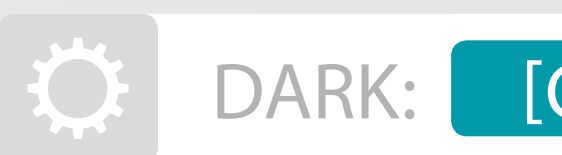

#### [COLOR]

Sogenannte Keycolors stylen verschiedene Elemente in der gewünschten Cl. Dazu gehören u.a. Texte, Icons oder Schaltflächen.

### **KEYCOLOR: LIGHT**

Helle Farbe für dunkle Hintergründe.

#### **KEYCOLOR: DARK**

Dunkle Farbe für helle Hintergründe.

#### **HOW-TO: MODDING**

# **STANDARD SETTINGS: VIEWS**

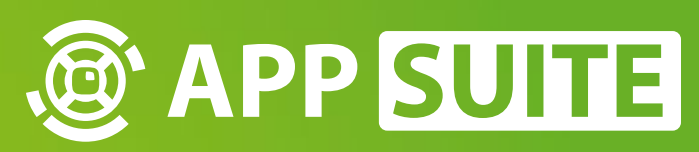

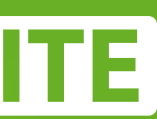

## **MOD ZUORDNUNGEN**

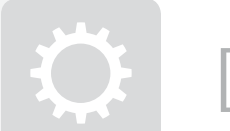

#### [MOD] > CONTENT

| APP SUITE |                                                                                                    | (1)              |                    |              |
|-----------|----------------------------------------------------------------------------------------------------|------------------|--------------------|--------------|
| ☆ HOME    | 🖽 Overview 🔿 Config 🖌 Style                                                                                        | Content          |                    |              |
| APPS      | Mod: eyefactive_MAIN                                                                                               | App: PucksView   | 🕨 Start Mod 🛃 Save | Tcel         |
| 🔔 mods    | Filter                                                                                                    | Current View     |                    | 2            |
| VIEWS     | Order Modgroups                                                                                                    | Title            | Modgroup 🖌         |              |
|           | Modgroup eyefactive_MAIN [12] 💟                                                                                    | × APPS           | eyefactive_MAIN    | ○ 🕇 🕈        |
| *         | Mods                                                                                                    | X MAIN_BG        | eyefactive_MAIN BG | ○ ♠ ♥        |
| SETTINGS  | APPS -                                                                                                    | X PRODUCTS       | eyefactive_MAIN    | © <b>↑</b> ₹ |
|           | MAIN                                                                                                    |                  | eyefactive_MAIN    | ○ ♠ ♥        |
|           | MAIN BG                                                                                                    |                  | eyefactive_MAIN    | ○ ♠ ♥        |
|           | MEDIATHEK       →         PRODUCTS       →         PRODUCTS_AppStore       →         PRODUCTS_OmegaSystems       → | SLIDER_Usecases  | eyefactive_WIDG    | ○ ♠ ♥        |
|           | PRODUCTS_Touchscreens       REFERENCES       REFERENCES_App-Demos                                                  |                  |                    |              |
|           | REFERENCES_Development  REFERENCES_Installations                                                                   |                  |                    |              |
|           | AppSuite > Mods > eyefactive_MAIN                                                                                  | > MAIN > Inhalte |                    |              |

View-Apps haben einen zusätzlichen REITER 1 für die Zuordnungen von Mods. Fürjede Zuordnung lassen sich zudem einige **PARAMETER** 2 einstellen.

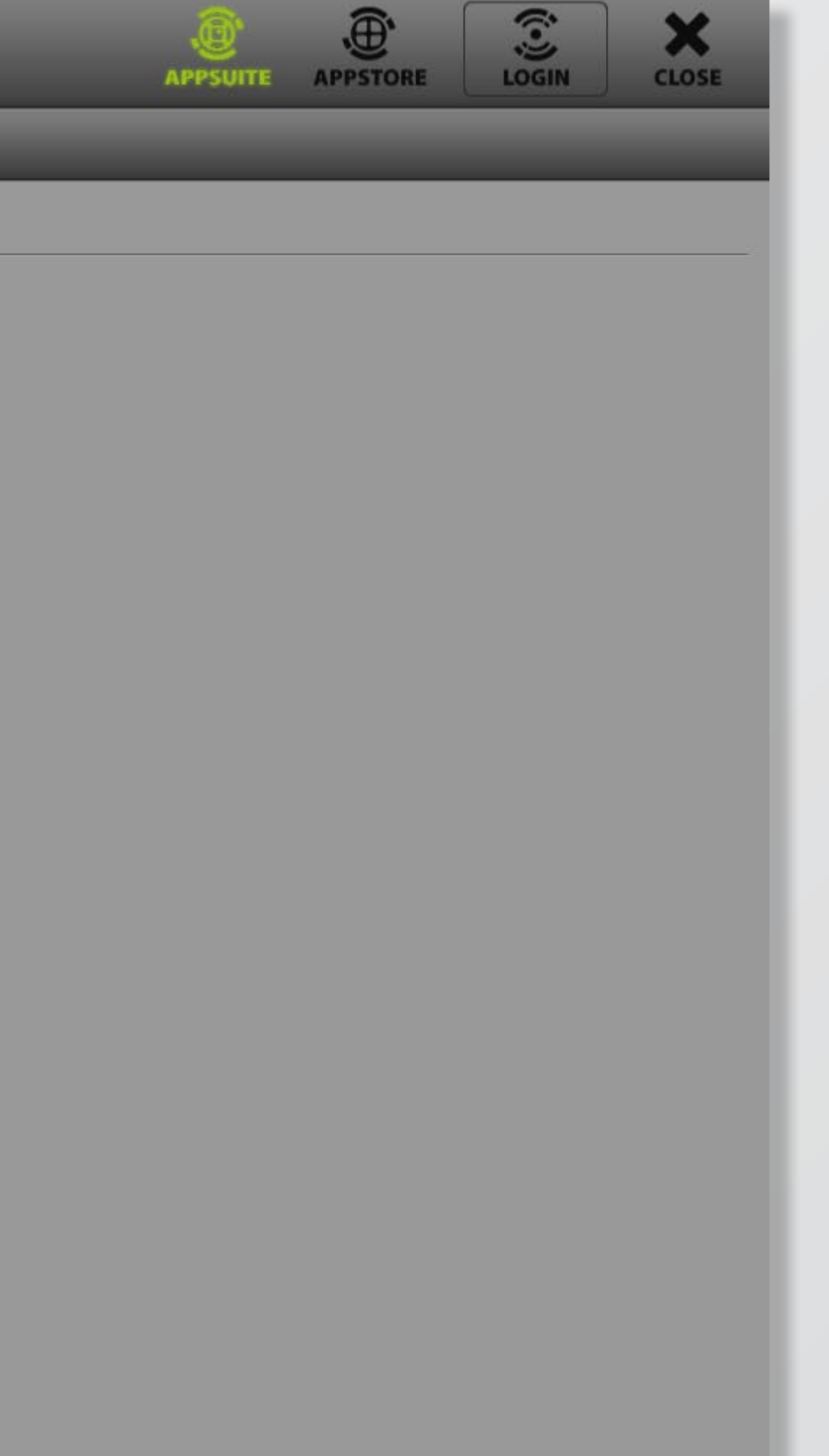

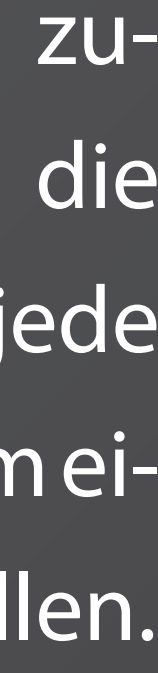

## PARAMETER

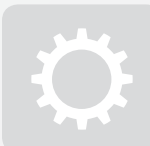

#### [MOD] > CONTENT

| odgroups            |  | Title | Modgroup          |          |    |  |
|---------------------|--|-------|-------------------|----------|----|--|
| refactive_MAIN [12] |  |       |                   |          |    |  |
|                     |  |       |                   |          |    |  |
|                     |  |       |                   | ES       | į  |  |
|                     |  |       | As background     | Off      | i. |  |
|                     |  |       | As screensaver    | Off      | 4  |  |
|                     |  |       | Autostart         | Off      | ž  |  |
|                     |  |       | On quickstart bar | Off      |    |  |
|                     |  |       | Visibility        | On       |    |  |
|                     |  |       | Marker            | Off      |    |  |
| Jabystems           |  |       | Marker-ID         | 511      |    |  |
| screens             |  |       | V OK              | 🗙 Cancel |    |  |
|                     |  |       |                   |          |    |  |
| Demos               |  |       |                   |          |    |  |
| lopment             |  |       |                   |          |    |  |
|                     |  |       |                   |          |    |  |

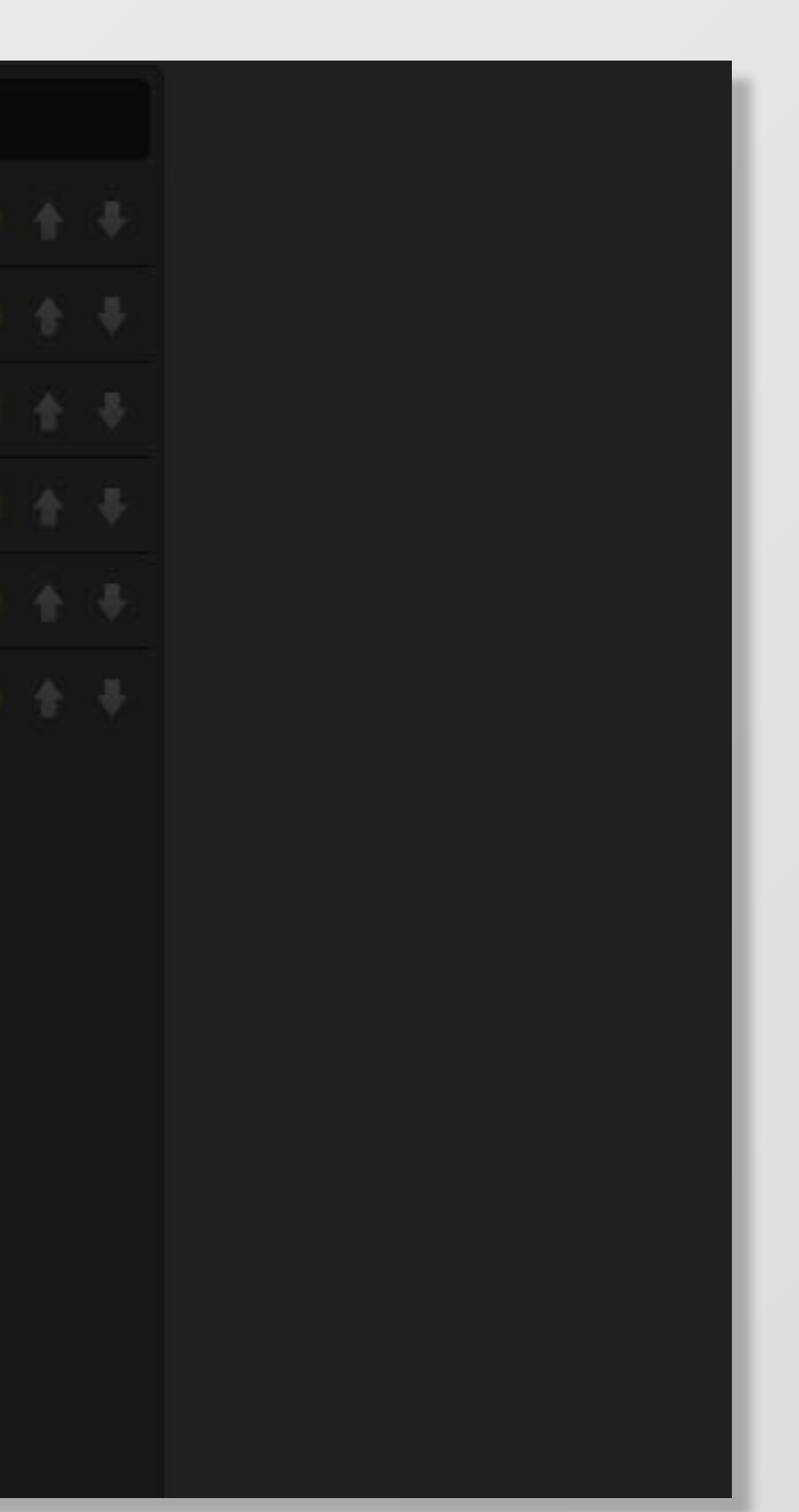

### **ALS HINTERGRUND**

Mod läuft im Hintergrund des Views (anstatt des Wallpapers).

### **ALS SCREENSAVER**

Mod wird als Screensaver nach einer einstellbaren Zeit gestartet.

### **AUTOSTART**

Mod wird direkt gestartet.

### VISIBILITY

Mod je nach View-Art (nicht) sichtbar machen.

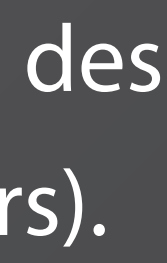

## PARAMETER

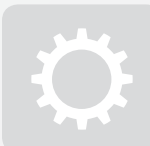

#### [MOD] > CONTENT

| odgroups            |  | Title | Modgroup          |          |    |  |
|---------------------|--|-------|-------------------|----------|----|--|
| refactive_MAIN [12] |  |       |                   |          |    |  |
|                     |  |       |                   |          |    |  |
|                     |  |       |                   | ES       | į  |  |
|                     |  |       | As background     | Off      | i. |  |
|                     |  |       | As screensaver    | Off      | 4  |  |
|                     |  |       | Autostart         | Off      | ž  |  |
|                     |  |       | On quickstart bar | Off      |    |  |
|                     |  |       | Visibility        | On       |    |  |
|                     |  |       | Marker            | Off      |    |  |
| Jabystems           |  |       | Marker-ID         | 511      |    |  |
| screens             |  |       | V OK              | 🗙 Cancel |    |  |
|                     |  |       |                   |          |    |  |
| Demos               |  |       |                   |          |    |  |
| lopment             |  |       |                   |          |    |  |
|                     |  |       |                   |          |    |  |

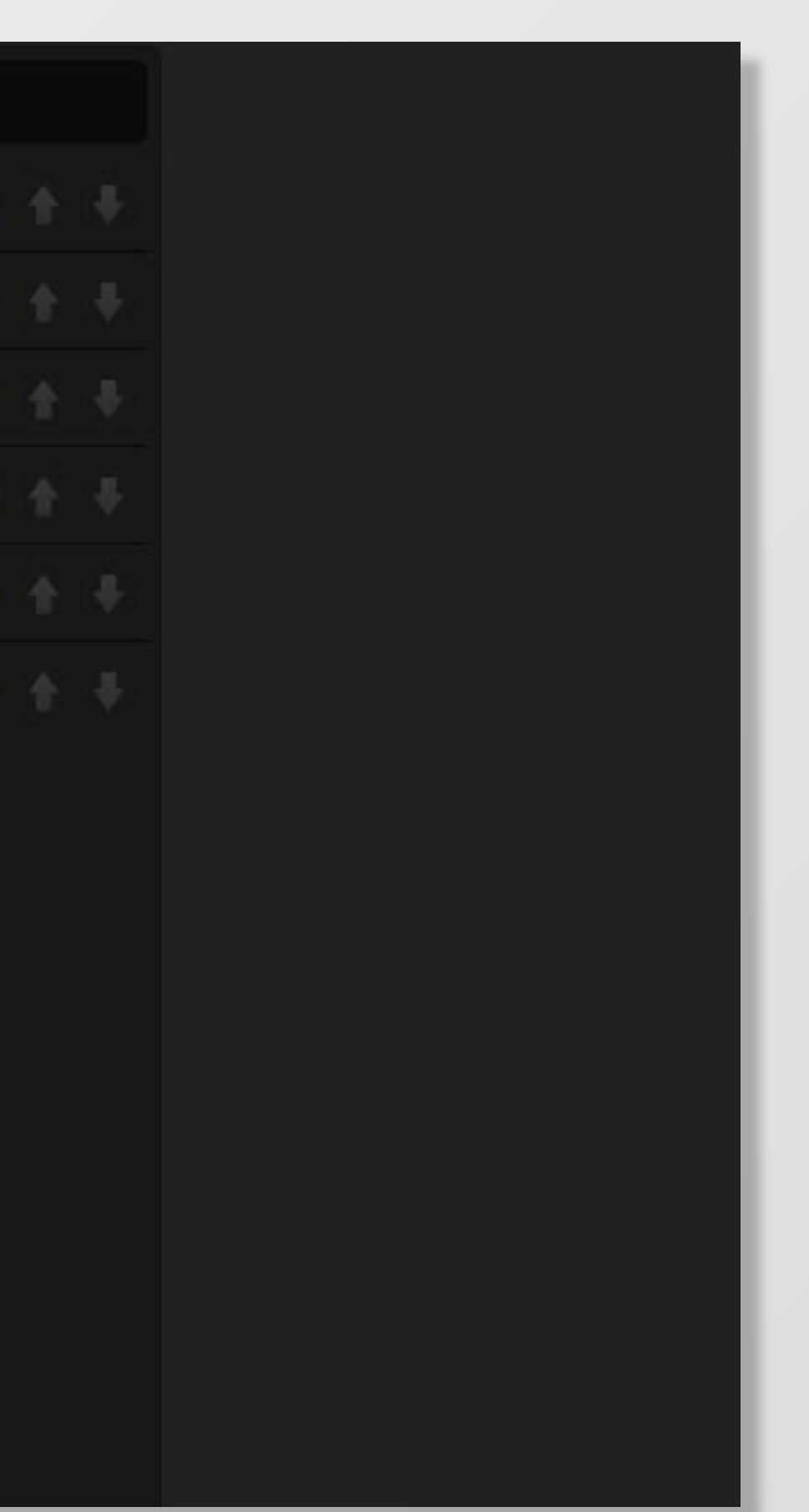

#### MARKER

Mod kann über einen Marker gestartet werden.

#### **MARKER-ID**

Nummer des Markers, der den Mod starten soll.

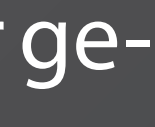

# **WIDGET CONFIGURATOR**

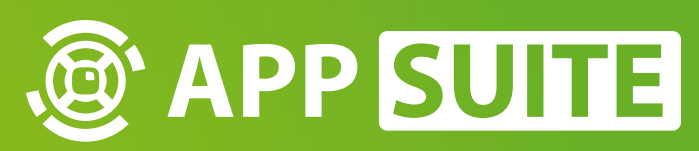

#### **HOW-TO: MODDING**

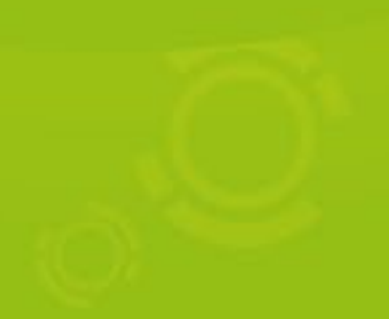

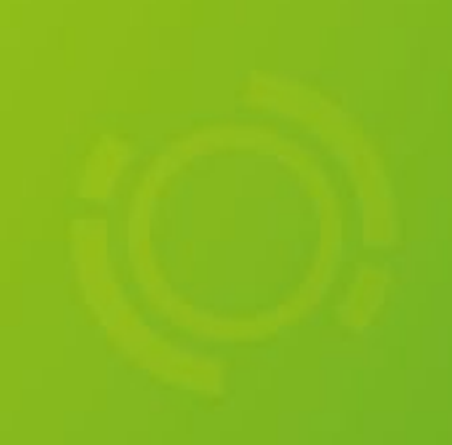

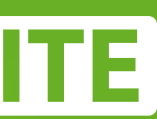

## WIDGET CONFIGURATOR

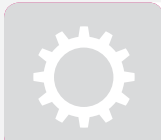

#### [MOD] > CONFIGURATOR

| APP SUITE<br>Version 202                                                                                                    |                                     | (1)                      |                             |
|----------------------------------------------------------------------------------------------------|-------------------------------------|--------------------------|-----------------------------|
|                                                                                                    | 🗉 Overview 🦳 nfig 🖌 Style           | ★ Configurator           |                             |
| APPS                                                                                                    | Mod: eye                            | App: Widget              | 🕨 Start Mod 🛃 Save 🗶 Cancel |
| and the second second s |                                     |                          |                             |
| VIEWS                                                                                                    | 4-Slice                             |                          |                             |
|                                                                                                    | Heap                                |                          |                             |
|                                                                                                    | Video 👋<br>Audio                    |                          |                             |
|                                                                                                    | PDF<br>3DModel                      |                          |                             |
|                                                                                                    |                                     |                          |                             |
|                                                                                                    |                                     |                          |                             |
|                                                                                                    |                                     |                          |                             |
|                                                                                                    |                                     |                          |                             |
|                                                                                                    |                                     |                          |                             |
|                                                                                                    |                                     |                          |                             |
|                                                                                                    |                                     |                          |                             |
|                                                                                                    |                                     |                          |                             |
|                                                                                                    |                                     |                          |                             |
|                                                                                                    |                                     |                          |                             |
|                                                                                                    |                                     |                          |                             |
|                                                                                                    |                                     |                          |                             |
|                                                                                                    | AppSuite > Mods > eyefactive_WIDGET | S > 4SLICE_AEON > Widget |                             |
|                                                                                                    |                                     |                          |                             |

Mit Hilfe des Widget-Konfigurators erstellen Sie eigene neue Widgets im Handumdrehen!

Widgets haben einen ZUSÄTZ-LICHEN REITER 1 für die spezifischen Widget-Einstellungen.

CLOSE

Legen Sie zunächst den Typeines Widgets in der AUSWAHL-LIS-TE 2 fest.

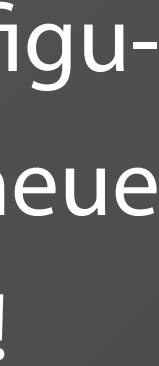

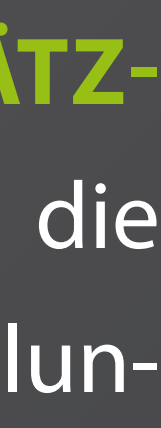

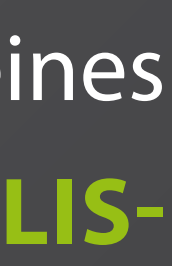

## WIDGET CONFIGURATOR

[MOD] > CONFIGURATOR

Q

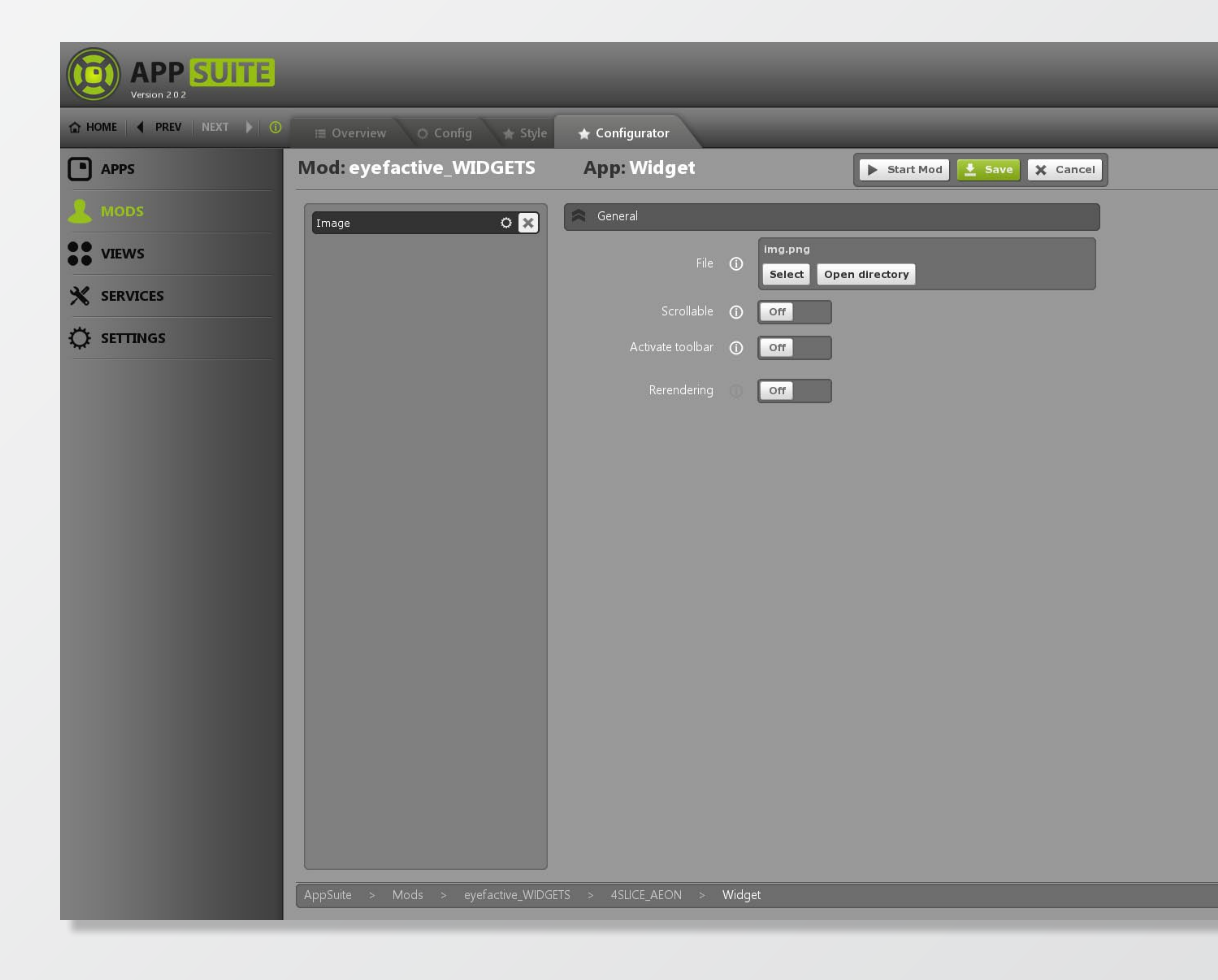

Je nach Widget-Typ lassen sich diverse Inhalte integrieren und Einstellungen vornehmen.

(O) LOGIN

×

CLOSE